## **Payroll Deduction Instructions**

1. Select "Deductions" under the Payroll tab. All of your current and historical deductions will be listed below the pictured area.

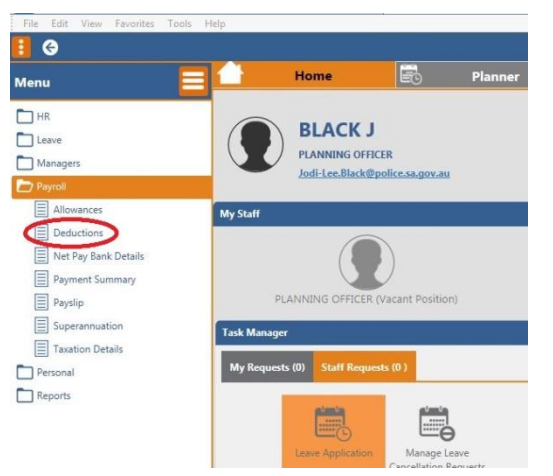

- 2. Click on your most recent Police Legacy deduction (by date), that will bring up the Deduction Details
- 3. Change the amount to whatever amount you choose

| BLACKJ Joined: 22/01/1987<br>PLANNING OFFICER |                          |                                                                                                    |   |
|-----------------------------------------------|--------------------------|----------------------------------------------------------------------------------------------------|---|
| Deductions List                               |                          |                                                                                                    |   |
| Deductions                                    | T 0 % 17                 | Deduction Details                                                                                                    | ^ |
| 🖉 Start Date                                  | Description              | Contraction of the second second seco |   |
| 20/04/2023                                    | Maxxia Pre 1 🛎           | 29/06/2023                                                                                                    |   |
| 08/04/2021                                    | Maxxia Pre 1             |                                                                                                    |   |
| 10/09/2020                                    | Maxxia Pre 1             | End Date                                                                                                    |   |
| 30/08/2018                                    | Purc Lve 2 V<br>PreTax\$ |                                                                                                    | 7 |
| 26/08/2021                                    | SalarySacrifi            | Code *                                                                                                    |   |
|                                               | Fee\$                    | Police Legacy\$ (D973)                                                                                                    |   |
| 08/04/2021                                    | Maxxia Post              | A                                                                                                    |   |
| 10/09/2020                                    | Maxxia Post              | Amount type                                                                                                    |   |
| 10/09/2020                                    | SalarySacrifi<br>Fee\$   | Direct Amount (U)                                                                                                    |   |
| 01/09/2016                                    | SalarySacrifi<br>Fee\$   | Amount \$<br>30.00                                                                                                    |   |
| 07/07/2016                                    | Aust Police J            | $\smile$                                                                                                    |   |
| 07/07/2016                                    | Bank Accour              | Rate %                                                                                                    |   |
| 30/06/2022                                    | Cops for Kid             | 0.00000                                                                                                    |   |
| 07/07/2016                                    | Cops for Kid             | Account Name                                                                                                    |   |
| 07/07/2016                                    | SA Police Sp<br>Fed\$    |                                                                                                    |   |
| 29/06/2023                                    | Police Legac             | Account Number                                                                                                    |   |
| 30/06/2022                                    | Police Legac             |                                                                                                    |   |
| 02/01/2020                                    | Social Eliz St           |                                                                                                    |   |
| 16/02/2017                                    | Social Eliz St           | The Account Number must not be greater than nine (9) characters/digits in length.                                                                                                    |   |
| 07/07/2016                                    | Social Eliz St           | Failure to adhere to this may impact your pay                                                                                                    |   |
| 07/07/2016                                    | SAPOL Depe               | renere to denere to this may impact your pay.                                                                                                    |   |
| 07/07/2016                                    | SAPOL Sick<br>Accident\$ | Branch                                                                                                    |   |
| 07/07/2016                                    | Police Legac             | Branch Address                                                                                                    |   |

## OR, if you aren't already donating, and would like to

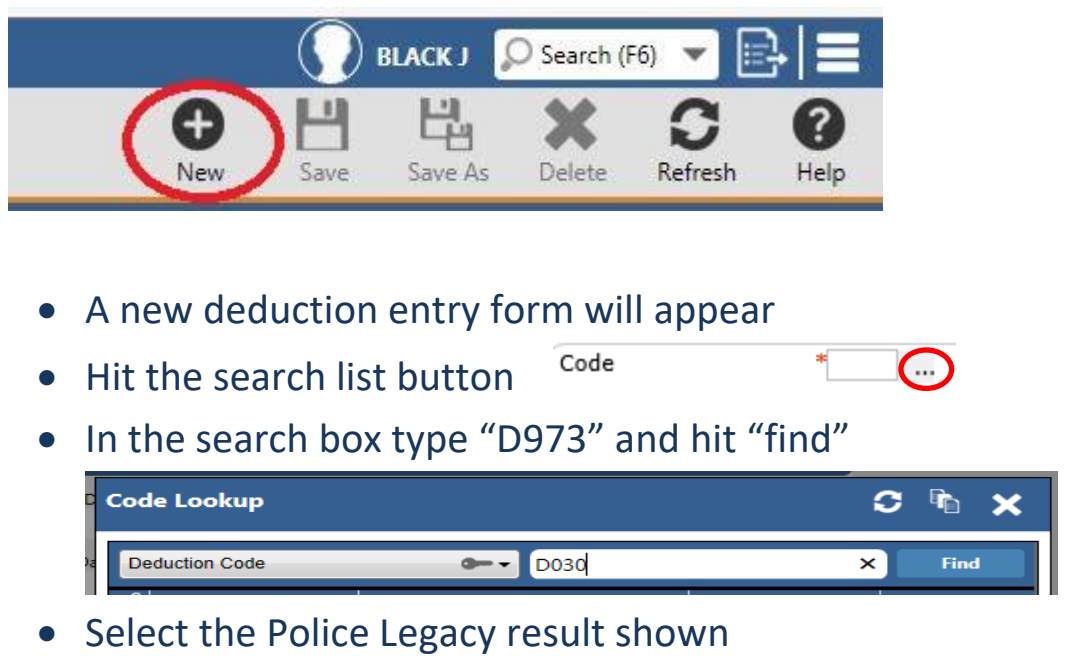

- Select your next pay day as the start date for your deductions to commence
- 4. Put \$7.00 (or whatever amount you would like to donate) in the Amount area
- 5. Click on the Update/Submit button to finalise your new deduction

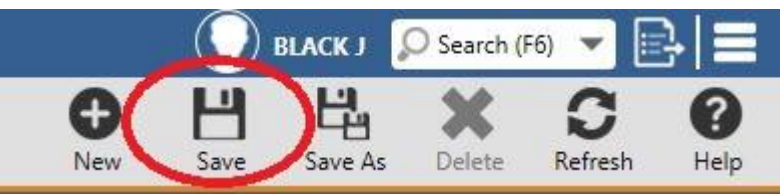

\*\* Please note, you cannot set up a new deduction within 7 days of a pay day, you will need to nominate the next fortnight\*\*

## **Cancelling your membership**

If you want to cancel your membership, go to the Deductions page as above, chose the Social Club line (D030) and update your deduction amount to 0, then click save again.